## オンライン相談までの手順(スマートフォンやタブレットを使用する場合) <サービスの流れ>

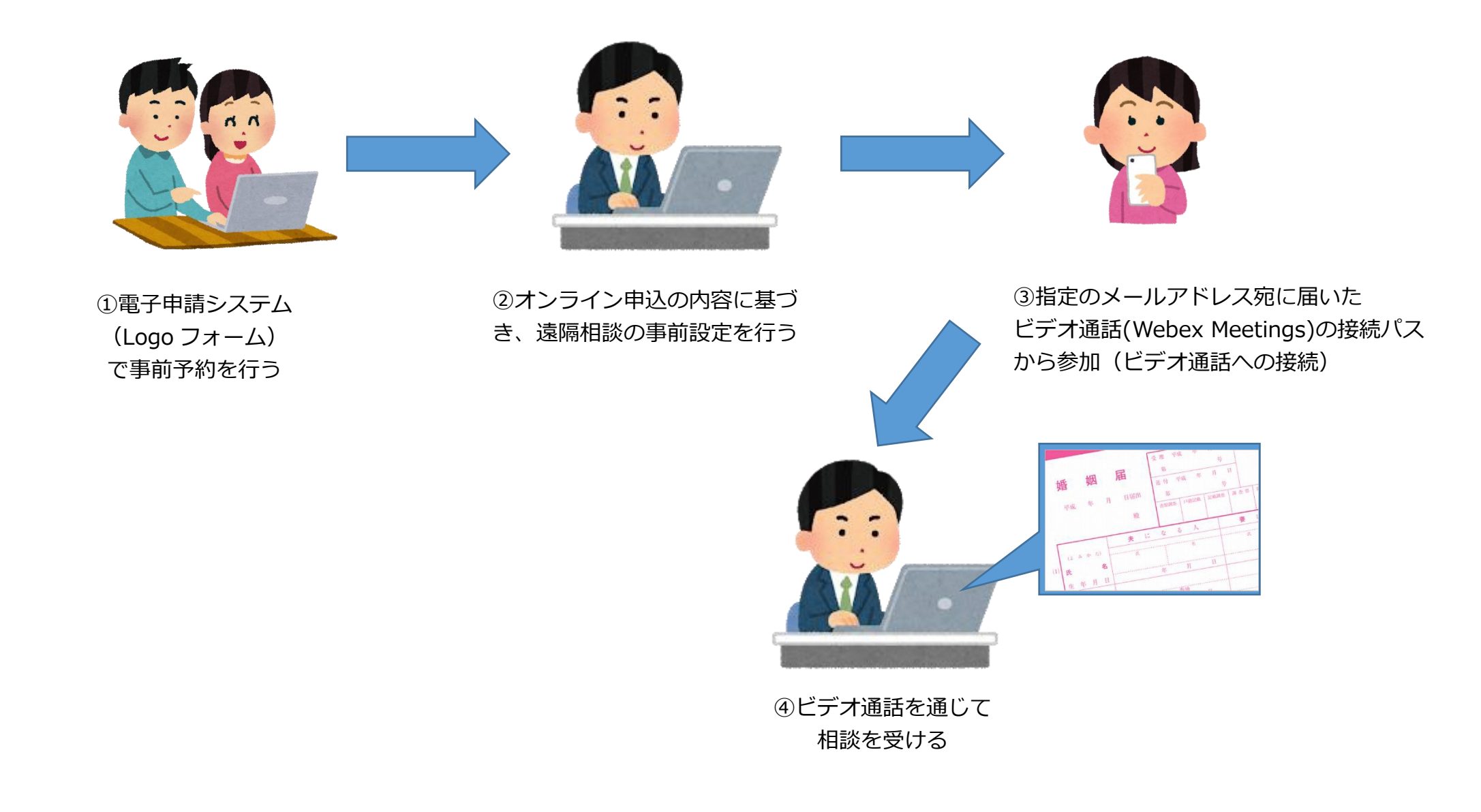

|                                                                                                    | <①電子申請による事前予約>         |
|----------------------------------------------------------------------------------------------------|------------------------|
| https://logoform.jp/form/H276/28661                                                                                                    | 市ホームページもしくはチラシの QR コード |
|                                                                                                    | から、オンライン相談申し込みの専用ページに  |
|                                                                                                    | アクセスし、申し込みを行う。         |
|                                                                                                    | 以下の項目について、入力する。        |
|                                                                                                    | ・メールアドレス               |
| 戸籍届出オンライン相談申込フォーム                                                                                                    | ・氏名                    |
| 🕑 入力フォーム - メール認証                                                                                                    | ・電話番号                  |
| <ol> <li>入力</li> <li>2 メール送信売了</li> </ol>                                                                                                    | ・<br>相談内容              |
| このフォームでは回答の際にメール認証をお願いしております。<br>お客様が受信可能なメールアドレスを入力して送信ボタンを押してください。<br>その後、ご入力いただいたメールアドレス宛にメールをお送りしますので、<br>メール内に記載されたURLにアクセスすることで回答を始めることができます。 |                        |
| メールアドレス 💩                                                                                                    |                        |
| →±6                                                                                                    |                        |
|                                                                                                    |                        |
| Powered by LoGoU $\pi - \Delta$ - (0) TRUSTBANK, Inc. <u>AURITARY</u>                                                                               |                        |
|                                                                                                    |                        |

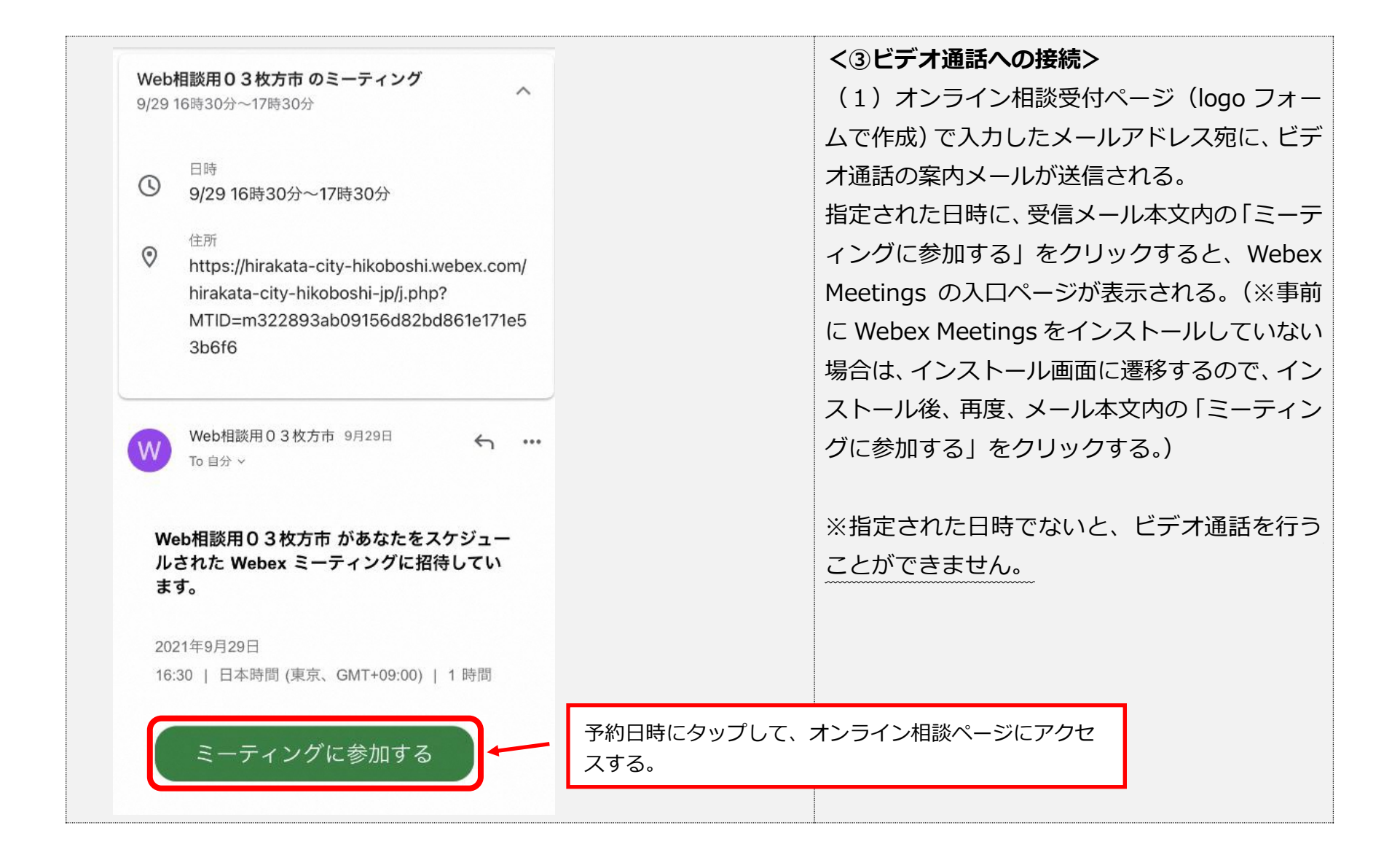

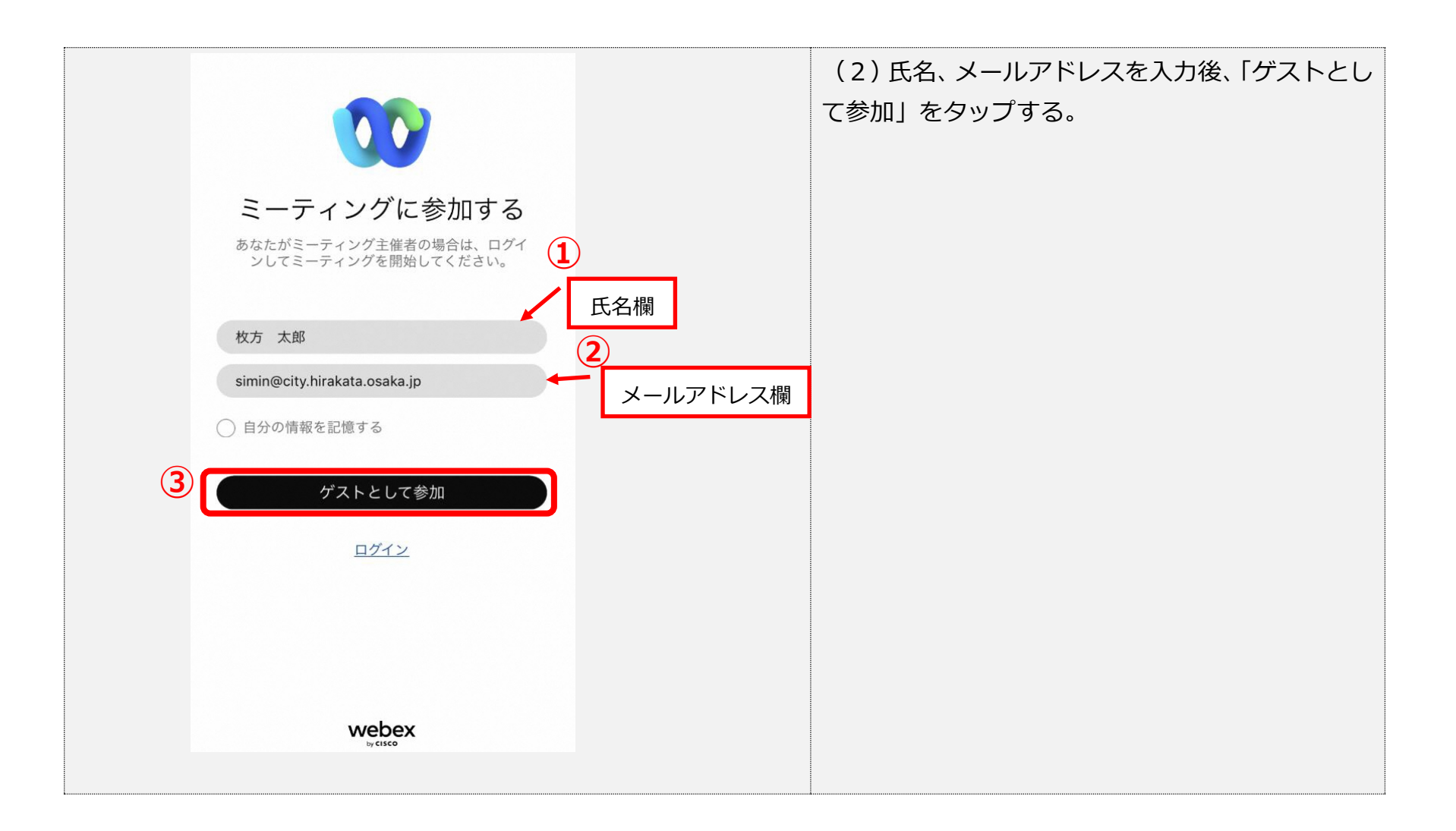

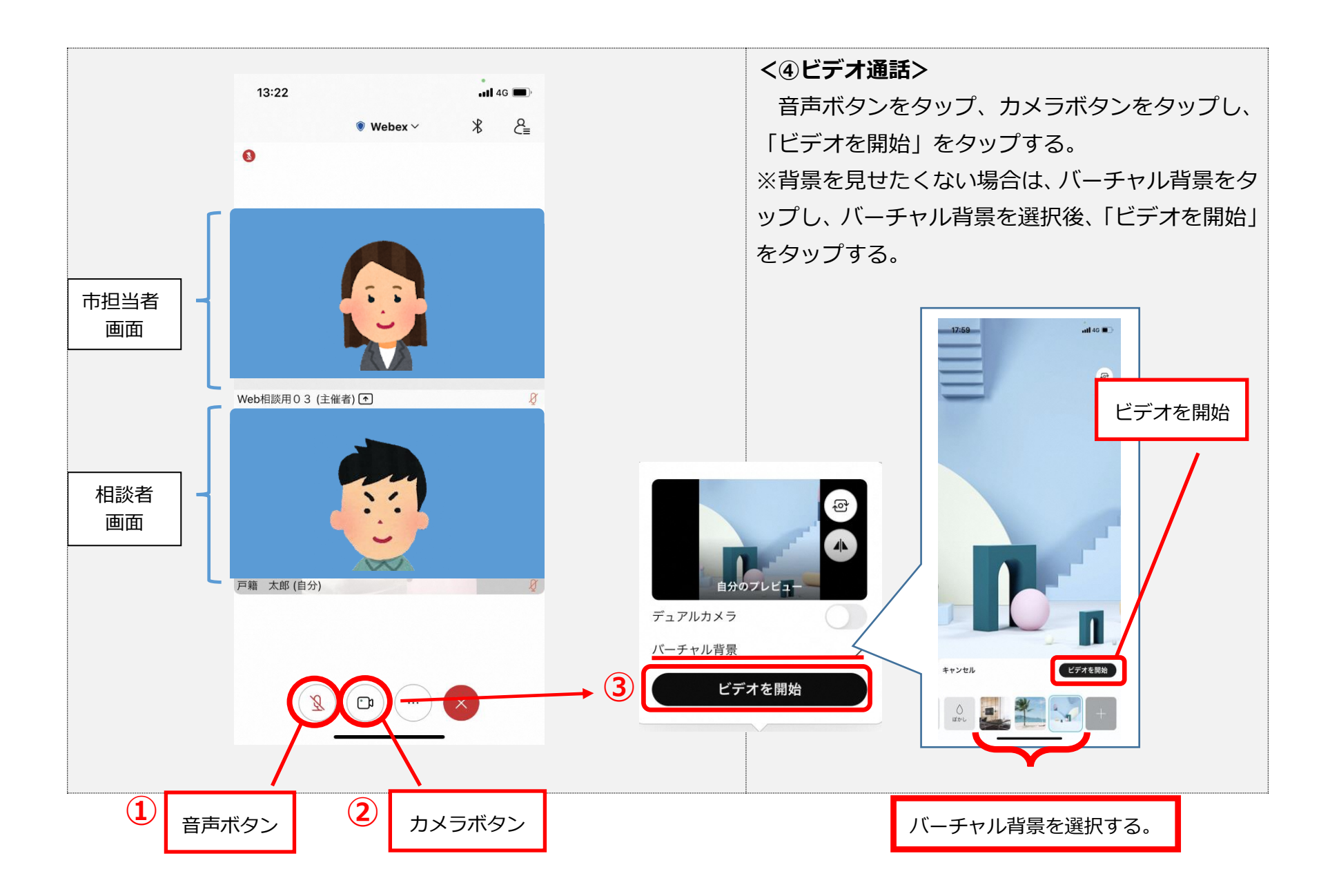

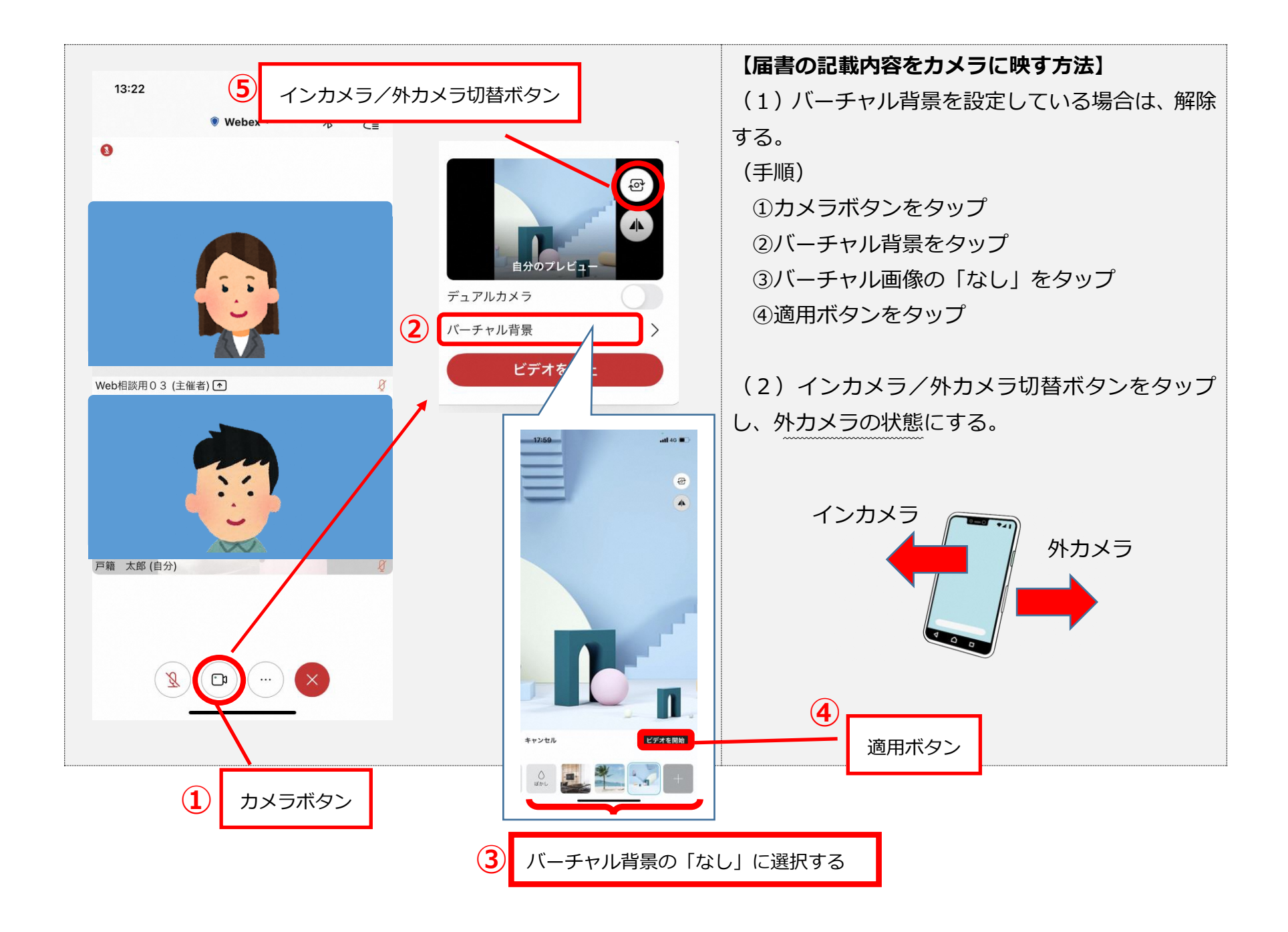